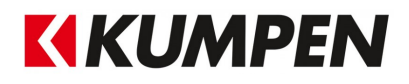

# Exporteren van een IFC-bestand in Revit

*Om betere IFC-bestanden te exporteren vanuit Revit maken we gebruik van de add-in voor Revit van Sourceforge.* 

### Stap 1: Download de IFC add-in voor Revit:

Via onderstaande link kan je deze downloaden voor jouw versie van Revit. <u>https://sourceforge.net/projects/ifcexporter/files/</u>

### Stap 2: Maken van 'parts' bij gebruik van samengestelde elementen:

Wanneer je gebruik maakt van samengestelde elementen kan je, voor een betere export, je model in 'parts' opdelen. Hiervoor maak je eerst een kopie van je model.

- Wanneer er aan worksharing wordt gedaan, is dit iets moeilijker (zie pdf 'Revit - Doorgeven van een Central Model').

Selecteer je volledig gebouw in 3D en druk op 'Create Parts'. Het kan zijn dat Revit enkele 'errors' weergeeft. Zoals:

- Wall part could not be properly adjusted for join condition. Geometry may be inaccurate.
- Revit does not allow creating parts from certain elements. Parts wil not be created from these elements.
  - Can't make Parts out of these Elements. Parts were deleted.
  - Parts could not be created from this family instance.

Enkel wanneer 'Could not create parts for ...' verschijnt moet je opzoeken over welk 'element' het hier precies gaat door op 'Show' te klikken. Dit element dien je handmatig aan te passen zodat er wel parts gemaakt kunnen worden. Soms is het voldoende het eens opnieuw te tekenen.

Opmerking: Lagen met een variërende dikte moeten als een apart element getekend worden!

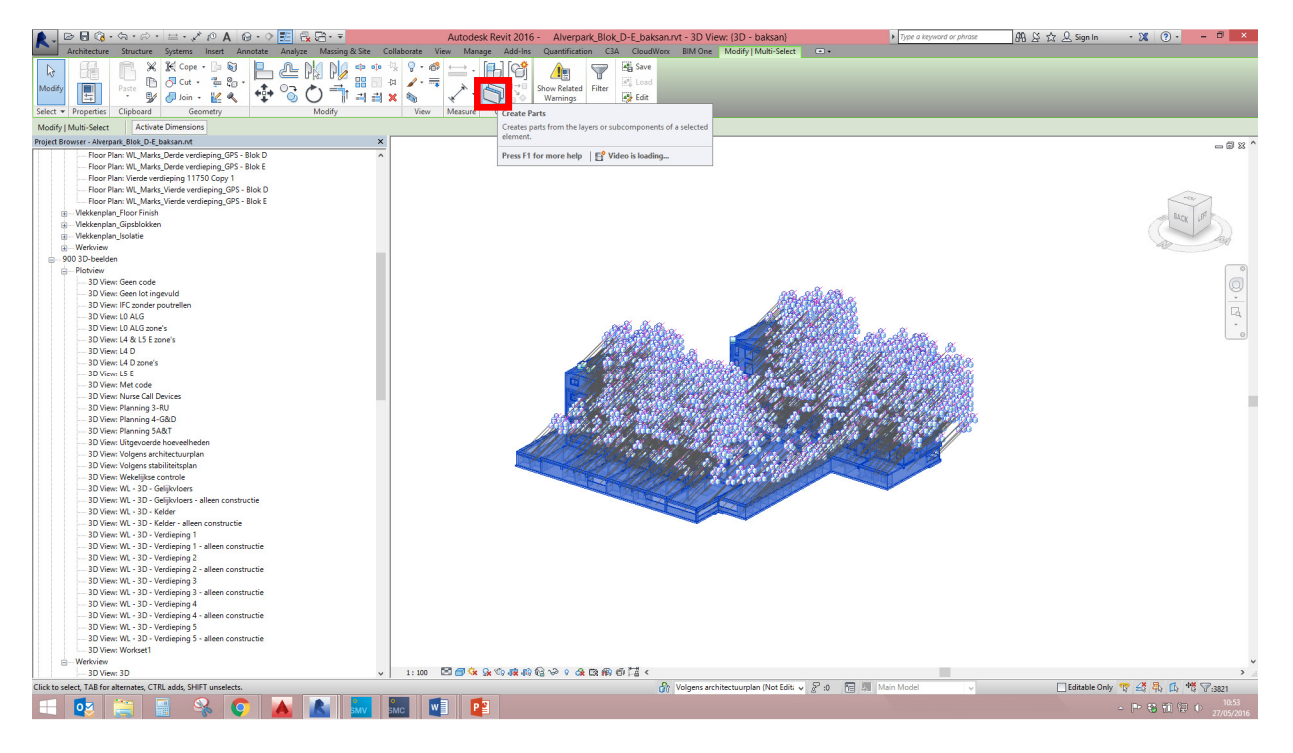

### Stap 3: Exporteren van een IFC-bestand vanuit Revit:

Het is belangrijk bij het exporteren dat je in een 3D-view van Revit gaat staan. In deze view bepaal je op voorhand, met behulp van 'Visibility/Graphic Overrides for 3DView: 3D Controle' (sneltoets 'vv') wat je wil exporteren en wat niet. Wat je laat zien, zal geëxporteerd worden.

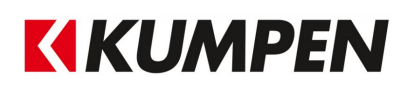

Wanneer je model 'parts' bevat, duid je in je 3D-view bij 'Properties' onder 'Parts Visibility' 'Show parts' aan.

| Properties                     |                               | >   |
|--------------------------------|-------------------------------|-----|
| 3D View                        |                               | ,   |
| 3D View: {3D - baksan}         | ✓ 🔓 Edit T                    | ype |
| Graphics                       |                               |     |
| View Scale                     | 1:100                         |     |
| Scale Value 1:                 | 100                           |     |
| Detail Level                   | Madium                        |     |
| Parts Visibility               | Show Parts                    | 1   |
| Visibility/Graphics Overrides  |                               |     |
| Graphic Display Options        | Edit                          | -   |
| Discipline                     | Coordination                  | -   |
| Show Hidden Lines              | By Discipline                 |     |
| Default Analysis Display Style | None                          |     |
| Sun Path                       |                               |     |
| xtents                         |                               | 2   |
| Crop View                      |                               |     |
| Crop Region Visible            | Π                             |     |
| Annotation Crop                |                               |     |
| Far Clip Active                | <u>і —</u>                    |     |
| Far Clip Offset                | 304800.0 mm                   |     |
| Section Box                    | <u> </u>                      |     |
| Camera                         |                               |     |
| Rendering Settings             | Edit                          | 1   |
| Locked Orientation             |                               | -   |
| Perspective                    |                               |     |
| Eve Elevation                  | 77591.7 mm                    |     |
| Target Elevation               | 37557.4 mm                    |     |
| Camera Position                | Adjusting                     |     |
| dentity Data                   | 1. 1900.03                    |     |
| View Template                  | (None)                        | ÷   |
| View Name                      | (3D - baksan)                 |     |
| Dependency                     | Independent                   |     |
| Title on Sheet                 |                               |     |
| Workset                        | View "3D View: {3D - baksan}" |     |
| Edited by                      | baksan                        |     |
| KUM G VIEW Viewset             |                               |     |
| KUM G SHE+VIEW Discipline      |                               |     |
| Phasing                        |                               | 1   |
| Phase Filter                   | Show All                      |     |
| Phase                          | Nieuwe Situatie               |     |
| lata                           | 1                             | 1   |
| Lot                            |                               |     |
| Fase                           |                               |     |
| Subzone                        |                               |     |
| Onderdeel                      |                               |     |
| Zone                           |                               |     |
| Other                          |                               |     |
| Code                           |                               | •   |
|                                |                               |     |
| Properties help                | Apply                         | /   |

# Ga naar het menu van Revit > Export > IFC

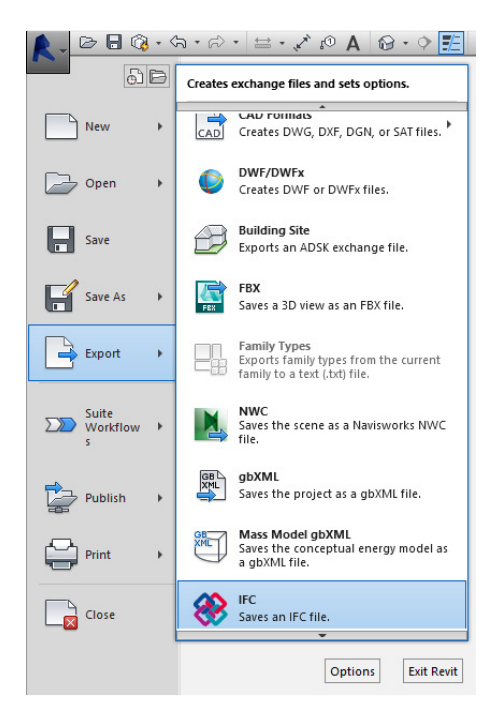

Wanneer je op 'IFC' klikt, verschijnt er een tweede scherm 'IFC Export' met verdere instellingen van je IFC. Klik op 'Modify setup...'.

| <u>.</u>                                                                           | IFC Export          | t (Alternate UI 1    | 5.4.0.0) <mark>-</mark> 🗆 × |
|------------------------------------------------------------------------------------|---------------------|----------------------|-----------------------------|
| Current se                                                                         | lected setup        | _                    |                             |
| <in-sessio< th=""><td>n Setup&gt;</td><td>~</td><td>Modify setup</td></in-sessio<> | n Setup>            | ~                    | Modify setup                |
| IFC Version                                                                        | n: IFC 2x3 Coordina | ation View 2.0       |                             |
| Projects to                                                                        | export:             |                      |                             |
| ✓ 3885V                                                                            | eiligheidssite Hass | elt_Constructie_RVT2 | 2014 - KUM RVT2016-CM       |
|                                                                                    |                     |                      |                             |
| <                                                                                  |                     |                      | >                           |
| Assign                                                                             | ments               | Export               | Cancel                      |
|                                                                                    |                     |                      |                             |

Hierbij heb je aan de bovenzijde 3 tabbladen 'General', 'Export property sets' en 'Advanced'. Elk van deze tabbladen dienen correct ingevuld te worden.

#### General:

Duid het vinkje 'Export only elements visible in view' aan. Enkel de elementen die je laat zien in het 3D-beeld zullen geëxporteerd worden.

| <b>A</b>                                                               | IFC                                                                                                    | export                 |                                 | •               |      | ×   |
|------------------------------------------------------------------------|----------------------------------------------------------------------------------------------------|------------------------|---------------------------------|-----------------|------|-----|
| <in-session setup=""> ^<br/>IFC2x3 Coordination View 2.0*</in-session> | General Export proper                                                                                                   | ty sets Advanced       |                                 |                 |      |     |
| IFC2x3 Coordination View*                                              | IFC Version                                                                                                    | IFC 2x3 Coordination V | iew 2.0                         |                 | ~    |     |
| IFC2x3 Basic FM Handover View*                                         | File type                                                                                                    | IFC Y                  | Space boundaries                | None            | •    |     |
| IFC2x2 Coordination View*<br>IFC2x2 Singapore BCA e-Plan Check*        | Export only element                                                                                                    | s visible in view      | Split walls and c               | olumns by lev   | el   |     |
| IFC4 Basic Coordination View 2.0*                                      | Export rooms in 3D views Export 2D plan view eleme Use active view when creating geometry Export linked files as separ. |                        | riew elements<br>es as separate | its<br>ite IFCs |      |     |
| IFC2x3 Extended FM Handover View* *                                    | Export bounding bo                                                                                                    | x                      |                                 |                 |      |     |
| 🎦 🛋 🎦 🕒                                                                |                                                                                                    |                        |                                 | OK              | Cano | :el |

Export property sets:

Duid de vinkjes 'Export Revit property sets' en 'Export IFC common property sets' aan. Hierdoor zullen meer parameters meekomen naar je IFC-bestand.

| <u>A</u>                                                                                                    | IFC export                                                                                                    |               | ×  |
|----------------------------------------------------------------------------------------------------|----------------------------------------------------------------------------------------------------|---------------|----|
| <in-session setup=""><br/>IFC2x3 Coordination View 2.0*<br/>IFC2x3 GSA Concept Design BIM 2011<br/>IFC2x3 Basic FM Handover View*<br/>IFC2x2 Coordination View*<br/>IFC2x2 Singapore BCA e-Plan Check*<br/>IFC4 Basic Coordination View 2.0*<br/>IFC2x3 Extended FM Handover View* <math>\checkmark</math></in-session> | General   Export property sets     Image: Comparison of the set of the set of th | e<br>N Browse |    |
| <u>*</u>                                                                                                    |                                                                                                    | OK Canc       | el |

Versie 1

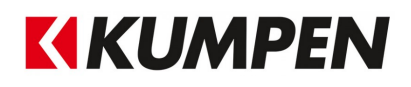

### Advanced:

Enkel wanneer je gebruik maakt van samengestelde elementen, uitgelegd in 'stap 2' van dit document, duid je 'Export parts as building elements' aan.

|                                                                                                    | IFC export                                                                                                    | - 🗆 🗙     |
|----------------------------------------------------------------------------------------------------|----------------------------------------------------------------------------------------------------|-----------|
| <in-session setup=""><br/>IFC2x3 Coordination View 2.0*<br/>IFC2x3 Coordination View*<br/>IFC2x3 GSA Concept Design BIM 2010<br/>IFC2x3 Basic FM Handover View*<br/>IFC2x2 Coordination View*<br/>IFC2x2 Singapore BCA e-Plan Check*<br/>IFC4 Basic Coordination View 2.0*<br/>IFC2x3 Extended FM Handover View*</in-session> | General   Export property sets   Advanced     Level of detail for some element geometry   Low     Image: Comparison of the state of the state of the | ~         |
|                                                                                                    |                                                                                                    | OK Cancel |

Het exporteren van je bestand kan enige tijd duren, afhankelijk van parts, de hoeveelheid,... Ook kan er een zwart scherm verschijnen. Dit is normaal, geef Revit de tijd om het IFC-bestand te maken.